#### 1. How to reset the password?

• Click on the hyper link 'Forgot your password?'

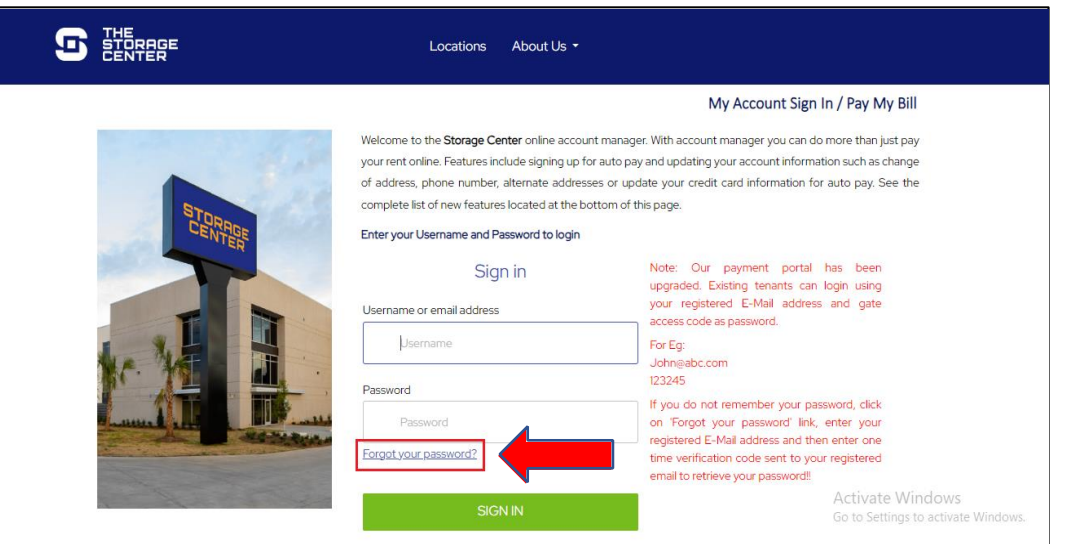

- □ Enter username and Email ID.
- □ Click on the **Send verification code** Button.

| Username                                             | Note: Our payment portal has been upgraded. Existing<br>tenants can login using your registered E-Mail address      |
|------------------------------------------------------|----------------------------------------------------------------------------------------------------|
| Usemame                                              | and gate access code as password.                                                                                   |
|                                                      | For Eg:                                                                                                    |
| Verification is necessary. Please click Send button. | 123245                                                                                                    |
| Email Address                                        | If you do not remember your password, click on 'Forgot                                                              |
| Email Address                                        | your password' link, enter your registered E-Mail address<br>and then enter one time verification code sent to your |
| SEND VERIFICATION CODE                               | registered email to retrieve your password!!                                                                        |
| CONTINUE                                             |                                                                                                    |
| CANCEL                                               |                                                                                                    |
|                                                      |                                                                                                    |

- The Verification code will be sent to the registered Email address.
- Enter the Verification code and click on the **Continue** button.
- Enter the New password.
- Confirm the New password.

• Click on **Continue** button.

| What is this?        | code sent to your registered email to retrieve your<br>password!!                                          |
|----------------------|----------------------------------------------------------------------------------------------------|
| Confirm New Password | 'Forgot your password' link, enter your registered E-<br>Mail address and then enter one time verification |
| Confirm New Password | Password@123<br>If you do not remember your password, click on                                             |
| What is this?        | For Eg:                                                                                                    |
| New Password         | Existing tenants can login using your registered E-<br>Mail address and gate access code as password.      |

## 2. How to 'Make a Payment'?

- Select one or more units.
- Select One Time Payment option from dropdown.
- Click on **GO** button.

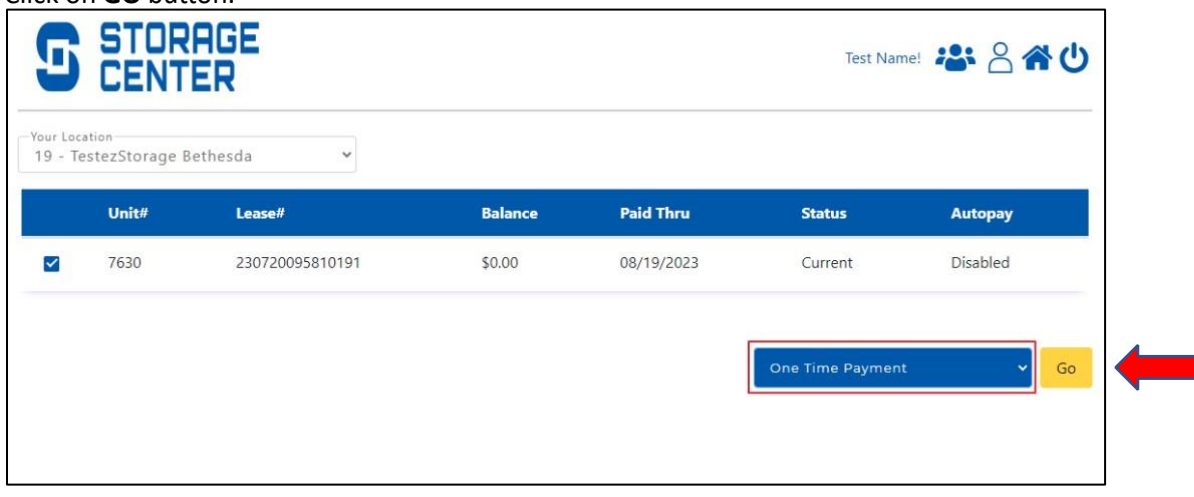

• Select Number of months to prepay from the drop-down.

| <b>S</b> 5      |          | DRAGE           |                                           |            |                  |         |                           | Test Name! 🏝 冾 希 🔱                         |
|-----------------|----------|-----------------|-------------------------------------------|------------|------------------|---------|---------------------------|--------------------------------------------|
| O Tenant Na     | ame<br>2 |                 | Address<br>Address Test,<br>b,Colorado,15 | ,<br>5444  |                  | د<br>(2 | ell Phone<br>12) 121-2121 | Location<br>19 - TestezStorage<br>Bethesda |
| Unit Detail     |          |                 | Payment D                                 | Petai      | I.               |         | Pay My Bill               |                                            |
| Unit #          | ä        | 7630            | Rent                                      | :          | \$127.74         |         | \$0.00                    |                                            |
| Unit Size       | :        | 10X10CS         | Insurance                                 | :          | \$3.87           |         |                           |                                            |
| Lease #         | ;        | 230720095810191 | Discount                                  | :          | \$0.00           |         |                           |                                            |
| Move In Date    | :        | 07/20/2023      | Tax                                       | :          | \$8.71           |         |                           |                                            |
| Paid Thru. Date | :        | 08/19/2023      | Total                                     | :          | \$161.32         |         |                           |                                            |
| Status          | :        | Current         | Total Due                                 | :          | \$0.00           |         |                           |                                            |
| Balance         | :        | \$0.00          |                                           |            |                  |         |                           |                                            |
|                 |          | -               | Nunsber of More                           | ths i'd li | ke to Prepay 🗸 🗸 |         |                           | Cancel                                     |

• Click on Calculator Icon to see Payment Break Down.

| O Tenant N<br>D Test Nam | ame<br>C |                 | Address<br>Address Test,<br>b,Colorado,15 | 444   | ٩        | Cell Pho<br>(212) 121- | 2121        | - | Location<br>19 - TestezStorage<br>Bethesda |
|--------------------------|----------|-----------------|-------------------------------------------|-------|----------|------------------------|-------------|---|--------------------------------------------|
| Unit Detail              |          |                 | Payment D                                 | )etai | i.       |                        | Pay My Bill |   |                                            |
| Unit #                   |          | 7630            | Rent                                      |       | \$127.74 |                        | \$161.32    |   |                                            |
| Unit Size                |          | 10X10CS         | Insurance                                 | :     | \$3.87   |                        |             |   |                                            |
| Lease #                  | ;        | 230720095810191 | Discount                                  | ÷     | \$0.00   |                        |             |   |                                            |
| Move In Date             | :        | 07/20/2023      | Tax                                       | :     | \$8.71   |                        |             |   |                                            |
| Paid Thru. Date          | :        | 08/19/2023      | Total                                     | 1     | \$161.32 |                        |             |   |                                            |
| Status                   | :        | Current         | Total Due                                 | :     | \$161.32 |                        |             |   |                                            |
| Balance                  | :        | \$0.00          |                                           |       |          |                        |             |   |                                            |
|                          |          |                 | 1                                         |       |          |                        | _           |   | Cancel pay \$161.                          |

| Payment Details     | Balance | PrePay Balance |
|---------------------|---------|----------------|
| Deposit             | \$0.00  | \$0.00         |
| Rent                | \$0.00  | \$127.74       |
| Property Protection | \$0.00  | \$3.87         |
| Fees                | \$0.00  | \$21.00        |
| Late & Lien Charges | \$0.00  | \$0.00         |
| Merchandise         | \$0.00  | \$0.00         |
| Discount            | \$0.00  | \$0.00         |
| Tax                 | \$0.00  | \$8.71         |
| Total               | \$0.00  | \$161.32       |

□ Click on Pay button.

| Test Name Add                    | dress Test,<br>colorado,15444 | (212) 121-2121 | 19 - TestezStorage<br>Bethesda |
|----------------------------------|-------------------------------|----------------|--------------------------------|
| nit Detail Pay                   | yment Detail                  | Pay My Bill    |                                |
| it # : 7630 Rent                 | ; \$127.74                    | \$161.32       |                                |
| it Size : 10X10CS Insura         | ance ; \$3.87                 |                |                                |
| ase # : 230720095810191 Disco    | ount : \$0.00                 |                |                                |
| we in Date : 07/20/2023 Tax      | : \$8.71                      |                |                                |
| id Thru. Date : 08/19/2023 Total | ; \$161.32                    |                |                                |
| atus : Current Tota              | al Due : \$161.32             |                |                                |
| lance : \$0.00                   |                               |                |                                |

- Enter Credit card details.
- □ <u>Click on 'Make Payment'</u> button.

| Order Information          |                                              |                                        |                                               |
|----------------------------|----------------------------------------------|----------------------------------------|-----------------------------------------------|
| Total Amount (\$):         |                                              |                                        |                                               |
| \$161.32                   |                                              |                                        |                                               |
| Transaction Type:          |                                              |                                        |                                               |
| CREDITSALE                 |                                              |                                        |                                               |
| Card Information           |                                              |                                        |                                               |
|                            |                                              |                                        |                                               |
| Card Number:*              |                                              |                                        |                                               |
|                            |                                              |                                        |                                               |
| Expiry Date:*              |                                              |                                        |                                               |
|                            | ~                                            |                                        |                                               |
|                            | ~                                            |                                        |                                               |
| CVV: 🕐                     |                                              |                                        |                                               |
| Customer Information       |                                              |                                        |                                               |
| First Name:*               |                                              |                                        |                                               |
|                            |                                              |                                        |                                               |
| Postal Code:*              |                                              |                                        |                                               |
| Make Payment               |                                              |                                        |                                               |
| <b>5</b> STORAGE<br>CENTER |                                              |                                        | Test Name! 🚢 冾 菕 😃                            |
| C Tenant Name<br>Test Name | Address<br>Address Test,<br>b,Colorado,15444 | Cell Phone<br>(212) 121-2121           | 40 Location<br>19 - TestezStorage<br>Bethesda |
|                            |                                              | $\overline{}$                          |                                               |
|                            | PAYMENT                                      | SUCCESSFUL!                            |                                               |
|                            | Authorization                                | Code: 00000/7/6/27                     |                                               |
|                            |                                              | code . 000004/4042/                    |                                               |
|                            | A copy of the Receipt has be                 | en emailed to you. Click HERE to view. |                                               |
|                            | A copy of the Receipt has be                 | en emailed to you. Click HERE to view. |                                               |

## 3. How to set up auto pay?

- Select unit.
  - □ Select Auto Pay Setup option from drop down.
  - □ Click on **GO** button.

| Unit# | Lease#          | Balance    | Paid Thru  | Status  | Autopay  |
|-------|-----------------|------------|------------|---------|----------|
| 7630  | 230720095810191 | (\$161.32) | 08/31/2023 | Prepaid | Disabled |

- □ Click on **'Setup AutoPay'** button.
- Enter Credit card details.
- Click on 'Make Payment' button.

□ Click on **'Save'** button.

| ~ |
|---|
| ~ |
|   |
|   |
|   |
|   |
|   |
|   |
|   |
|   |

| Autopay                            | 3                                     | ×   |
|------------------------------------|---------------------------------------|-----|
| <ul> <li>Enable Autopay</li> </ul> |                                       |     |
|                                    | Update on Internet                    |     |
|                                    | Cancel                                |     |
|                                    | Click Save to Confirm the Autopay Set | tup |

#### 4. How to 'Schedule a Move Out'?

- Select unit.
- Select 'Schedule Moveout' option from drop-down. 
   Click on 'Go' button.

| <b>D S</b>             | TORAG<br>ENTER                      | E                                 |                       |                                | Test Name!               | <b>╩</b> ≗ <b>क ∪</b> |
|------------------------|-------------------------------------|-----------------------------------|-----------------------|--------------------------------|--------------------------|-----------------------|
| 9 - Testez<br>U<br>V 7 | Storage Bethesc<br>Init# I<br>630 : | da ×<br>Lease#<br>230720095810191 | Balance<br>(\$161.32) | <b>Paid Thru</b><br>08/31/2023 | <b>Status</b><br>Prepaid | Autopay<br>Enabled    |
|                        |                                     |                                   |                       | Se                             | chedule Moveout          | y Go                  |

- □ Select Move out date.
- □ Select Reason to Move Out.
- Click on **Submit** button.

| S STOR                     | AGE<br>ER                                    |                              | Test Name! 🎎 峇 希 🔱                         |
|----------------------------|----------------------------------------------|------------------------------|--------------------------------------------|
| O Tenant Name<br>Test Name | Address<br>Address Test,<br>b,Colorado,15444 | Cell Phone<br>(212) 121-2121 | Location<br>19 - TestezStorage<br>Bethesda |
| Unit Details               |                                              | Schedule MoveOut             |                                            |
| Unit #                     | : 7630                                       | Move-Out Date                |                                            |
| Unit Size                  | : 10X10CS                                    |                              |                                            |
| Lease #                    | : 230720095810191                            |                              |                                            |
| Move in Date               | ; 07/20/2023                                 | Select                       |                                            |
| Paid Thru. Date            | : 08/31/2023                                 |                              |                                            |
| Status                     | : Prepaid                                    | C*Notes                      |                                            |
| Balance                    | : (\$161.32)                                 |                              |                                            |
| Scheduled MoveOut          | 1                                            |                              |                                            |
|                            |                                              | Cancel Auto CC / ACH         | Cancel                                     |

# 5. How to Update 'Contact Info'?

- Select unit.
- □ Select 'Contact Info'.
- □ Click on 'GO' button.

| ur Location                                          |         |
|------------------------------------------------------|---------|
| 9 - TestezStorage Bethesda 👻                         |         |
| Unit# Lease# Balance Paid Thru Status                | Autopay |
| ✓ 7630 230720095810191 (\$161.32) 08/31/2023 Prepaid | Enabled |

- Click on **'Edit'** button.
- Update or Edit the Information.
- □ Click on **'Update'** button.

|                          | * Last Name                                                          |
|--------------------------|----------------------------------------------------------------------|
| Middle Name              | Name                                                                 |
| City                     | State                                                                |
| Ь                        | Colorado 🗸                                                           |
| * Country                | e * Email                                                            |
| United States of America | ✓ test@123.com                                                       |
|                          | *Cell Phone                                                          |
| Home Phone               | 2121212121                                                           |
|                          |                                                                      |
|                          | Middle Name  * City b  * Country United States of America Home Phone |